#### How to find out if your current dentist participates in a Cigna Dental Plan

- 1. Go to www.cigna.com
- 2. Select "Find a Doctor, Dentist or Facility" tab
- 3. Under "How are you Covered?" select "Employer or School"
- 4. Enter address, city, or zip
- 5. Select "Doctor by Type"
- 6. Select "General Dentist" from drop down
- 7. Under "Please Select a Plan" enter address, city or zip after "I Live In" and choose continue.
- 8. Select either Cigna Dental Care Access or Total Cigna DPPO depending upon which type plan you are interested in.
- 9. Review list of dentists in the city you typed in.

## Your dentist not in the Cigna network?

To nominate a Dental Provider, you can submit a Dental Provider Nomination Form for contracting outreach. Forms are available at cityofhoustonbenefits.org or you can request one from the Cigna Pre-Enrollment Line at 800-401-4041.

#### Important note

If you enroll in the DHMO, you are required to select a Primary Care Dentist (PCD). If your current dentist is not in the Cigna Dental Care Access (DHMO) network, you will be auto-assigned to a dentist near your zip code. After May 1, 2023, you may call Cigna at 800-997-1406 to select a different PCD from the Cigna network. PCD changes are effective the first of the following month.

### For more information

For detailed information, visit cityofhoustonbenefits.org to download PDFs:

- DPPO and DHMO FAQs
- Transition of Care FAQs
- Provider directories
- DPPO Orthodontics in Progress FAQs
- DHMO Orthodontics in Progress FAQs

# Need help?

If you need help choosing a dental plan, contact the pre-enrollment help line at 800-401-4041.

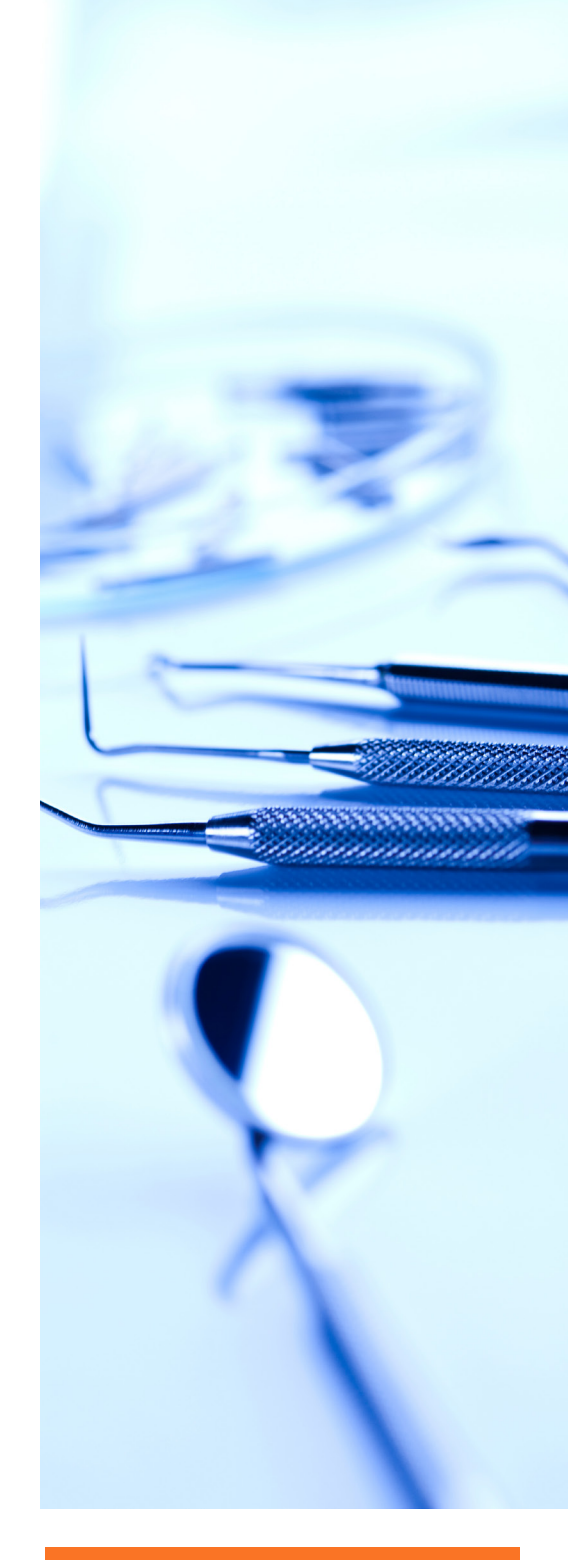

#### Dental Insurance Cards

Dental insurance cards are dispersed to new enrollees and to current members that change to a different plan. Please note, the Dental Office/Dental Provider name is printed on the ID card Carrier and not on the actual ID card itself.